### Overview

CompTracker works by collecting data from appraiser Mismo files to track his/her comparables, keep notes on property field conflicts and populate DataMaster with previously entered values. CompTracker supports multiple appraiser offices as well as assistants.

#### CompTracker Setup

Since CompTracker can handle almost any type of appraisal company, it needs to know what type of user you are. If you are a licensed appraiser in your office select "I am an appraiser" as shown below.

| CompTracker Setup                                                                                                    |        | × |
|----------------------------------------------------------------------------------------------------|--------|---|
|                                                                                                    |        |   |
| Setup                                                                                                    |        |   |
| Please select whether you are an appraiser or an assistant. This will affect how you retrieve data for multiple appraiser  | 5.     |   |
| • I am an appraiser ?                                                                                                    |        |   |
| O I am an assistant (?)                                                                                                    |        |   |
| O Use existing setup ?                                                                                                    |        |   |
|                                                                                                    |        |   |
| Please specify the folder where you will store your mismo files. CompTracker will only retrieve data from files in this fo | der.   |   |
| Mismo Files Location D:\bpace\Documents\CompTracker\MismoFiles                                                             | ?      |   |
|                                                                                                    |        |   |
| Help                                                                                                    | Finish |   |

If you are an assistant that works on behalf of a licensed appraiser in your office then select "I am an assistant" and enter your name and Company name.

| ← CompTracker Setup                                                                                         | -                   |       | × |
|----------------------------------------------------------------------------------------------------|---------------------|-------|---|
|                                                                                                    |                     |       |   |
| Setup                                                                                                    |                     |       |   |
| Please select whether you are an appraiser or an assistant. This will affect how you retrieve data for mult | tiple appraisers.   |       |   |
| O I am an appraiser ③                                                                                       |                     |       |   |
| • I am an assistant ⑦                                                                                       |                     |       |   |
| O Use existing setup (?)                                                                                    |                     |       |   |
| Assistant Name Lucy Carter (?                                                                               |                     |       |   |
| Company Name Burrell Appraisal Company ?                                                                    |                     |       |   |
|                                                                                                    |                     |       |   |
| Please specify the folder where you will store your mismo files. CompTracker will only retrieve data from   | files in this folde | er.   |   |
| Mismo Files Location D:\bpace\Documents\CompTracker\MismoFiles                                              |                     | ?     |   |
|                                                                                                    |                     |       |   |
| Нер                                                                                                    | F                   | inish |   |

If you are already setup within CompTracker and would like to have the same setup on a separate computer, you can select "Use Existing Setup" and enter the "User Settings ID" (an 8 digit ID of the existing CompTracker user). This can be found by right clicking on the CompTracker Icon in the System Tray, selecting "Settings" and "User Settings" of the computer that already has CompTracker installed.

| CompTracker Setup _ r                                                                                                    | x נ |
|----------------------------------------------------------------------------------------------------|-----|
|                                                                                                    |     |
| Setup                                                                                                    |     |
| Please select whether you are an appraiser or an assistant. This will affect how you retrieve data for multiple appraisers.     |     |
| O I am an appraiser ?                                                                                                    |     |
| O I am an assistant (?)                                                                                                    |     |
| <ul> <li>Use existing setup ?</li> </ul>                                                                                        |     |
| User Settings ID J1RFUBFM (?)                                                                                                   |     |
| Please specify the folder where you will store your mismo files. CompTracker will only retrieve data from files in this folder. |     |
| Mismo Files Location D:\bpace\Documents\CompTracker\MismoFiles (?)                                                              |     |
| <u>Help</u>                                                                                                    | h   |

The "Mismo Files Location" is the folder where your Mismo Files will be imported into CompTracker. It is set by default to your Documents folder. If you already have Mismo files in another location you can click on the "..." button to browse and select that location.

## System Tray

CompTracker is a System Tray application which means that for the majority of the time, CompTracker will run in the background. You can access various aspects of CompTracker by right-clicking on the CompTracker icon as show below.

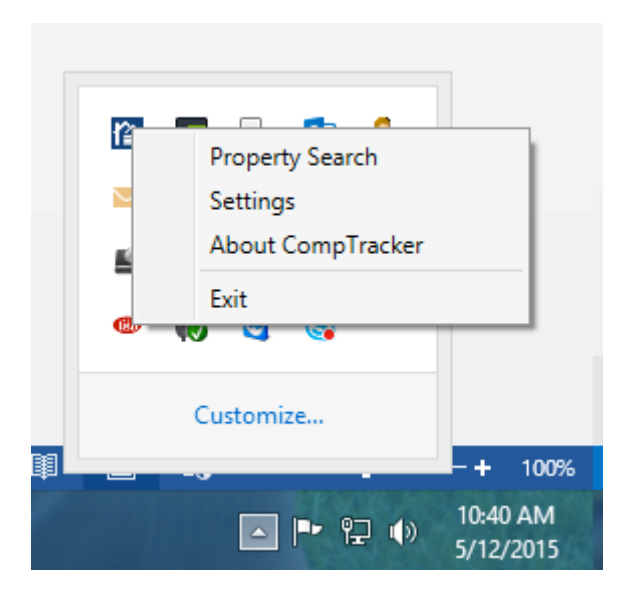

### Loading Appraisals from a Form Software

To load your appraisals into CompTracker it is recommended to change your Mismo output folder in your form software to the CompTracker Mismo Files folder. This way any time you create a Mismo file it will automatically be imported into CompTracker.

### Loading Appraisals from Any Folder

If you would rather not change your form software Mismo output directory you can simply copy/paste the Mismo files from your Mismo File Location into the CompTracker Mismo Folder which by default is located in your Documents -> CompTracker folder.

| 🏭 l ⊋ 🚺 = l                 |                                     |                                                                                                    | MismoFiles                                              |                            |                                                         |              | ×   |
|-----------------------------|-------------------------------------|----------------------------------------------------------------------------------------------------|---------------------------------------------------------|----------------------------|---------------------------------------------------------|--------------|-----|
| File Home Share             | View                                |                                                                                                    |                                                         |                            |                                                         | ^            | • 🕜 |
| Copy Paste<br>Copy Copy pat | h<br>portcut Move Copy<br>to ~ to ~ | Delete Rename                                                                                          | New item ▼<br>Person access ▼<br>Person access ▼<br>New | Properties<br>Open<br>Open | Select all<br>Select none<br>Invert selection<br>Select | on           |     |
| ( ) → ↑ ↓ TH                | his PC → Documents →                | CompTracker →                                                                                          | MismoFiles                                              | Ŷ                          | C Search                                                | MismoFiles / | p   |
| 🔆 Favorites                 | Name                                | *                                                                                                    | Date modified                                           | Type<br>File folder        | Size                                                    |              | _   |
| 🌉 This PC                   | Alcine                              |                                                                                                    | 1/20/2013 4.31 PW                                       | The folder                 |                                                         |              |     |
| 🙀 Network                   |                                     | View<br>Sort by<br>Group by<br>Refresh<br>Customize t                                                  | ►<br>►<br>his folder                                    |                            |                                                         |              |     |
|                             |                                     | Paste                                                                                                  |                                                         |                            |                                                         |              |     |
|                             |                                     | Paste shortc<br>Undo Renam<br>Share with<br>SVN Checko<br>TortoiseSVN<br>WinMerge<br>New<br>Properties | ut<br>ne Ctrl+Z<br>><br>put<br>I >                      |                            |                                                         |              |     |
| 1 item                      |                                     |                                                                                                    |                                                         |                            |                                                         | :==          |     |

### Share Your Data with Other Appraisers

To share your appraisal data with other appraisers you will need to send them your Appraiser ID. This is an 8-digit ID that you can find by going to your settings -> User Configuration -> Appraiser Data Sharing Pool.

| 🏠 CompTrac                  | er Settings                                                         |               |          | -       |       | × |
|-----------------------------|---------------------------------------------------------------------|---------------|----------|---------|-------|---|
| C                           | ompTracker<br>by DataMaster                                         |               |          |         |       |   |
|                             | Settings                                                            |               |          |         |       |   |
| APPRAISER SHA               | RING USER CONFIGURATION                                             |               |          |         |       |   |
| Appraise<br>v<br>Share Data | er Data Sharing Pool ②<br>Share data of new appraisers by default ③ |               |          |         |       |   |
| $\checkmark$                | Harold Bennett                                                      | Appraiser Id: | SQTLQU85 | ?       |       |   |
| ✓                           | Rosa I. Burrell                                                     | Appraiser Id: | VR0BS2VJ | ?       |       |   |
| •                           | Add Appraiser 💿                                                     |               |          |         |       |   |
| <u>Help</u>                 |                                                                     |               |          | Save Ch | anges |   |

## Get Data from Other Appraisers

In order to get other appraiser's data you will need to know their Appraiser ID. Once you have their Appraiser ID you can add them to your Appraiser Data Sharing Pool by clicking on the "+" button and typing in their Appraiser ID.

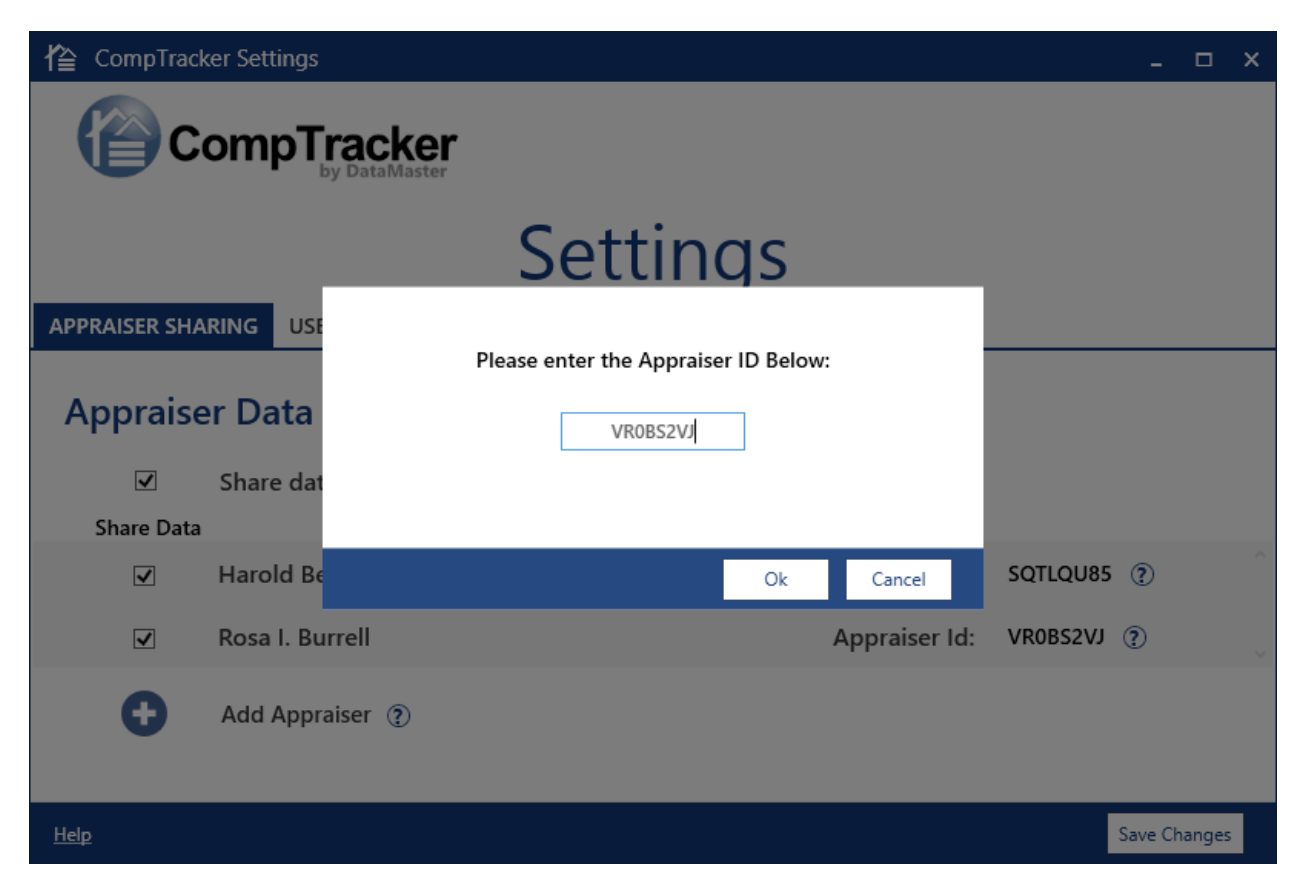

### CompTracker Page within DataMaster

The "CompTracker" tab in DataMaster provides links to CompTracker from within DataMaster.

|            |                                 |                |              | DataMa                    | sterPlus WFR         |                         |                  | - 🗆 🗙            |
|------------|---------------------------------|----------------|--------------|---------------------------|----------------------|-------------------------|------------------|------------------|
| File       | Customize Forms                 | Settings       | Help         | Clear Property Data       | Profile: UAD         | Form: 1004 UAD          | Addenda          | CompTracker 🔵    |
|            | Report Settings<br>Subject Info | Con            | ηрΤι         | racker                    |                      |                         |                  |                  |
|            | Get Comparables                 | CompTrac       | ker will all | ow you to track previous  | y used property fiel | ds and import them into | DataMaster.      |                  |
| Ľ          | View Data                       |                | Pr           | operty Search             |                      | Load Comps              | From Grid        |                  |
|            | Market Conditions               |                |              |                           |                      |                         |                  | _                |
| $\bigcirc$ | Comp Tracker                    |                |              |                           |                      |                         |                  |                  |
|            | Help                            |                |              |                           |                      |                         |                  |                  |
| Ž          | Disclaimer                      |                |              |                           |                      |                         |                  |                  |
|            |                                 |                |              |                           |                      |                         |                  |                  |
|            |                                 |                |              |                           |                      |                         |                  |                  |
|            |                                 |                |              |                           |                      |                         |                  |                  |
|            |                                 | Sett           | ings         |                           |                      |                         |                  |                  |
| DataM      | laster: Data obtained thr       | ough this site | and prog     | ram may be subject to a c | opyright from the d  | ata supplier. THE ACCU  | JRACY OF ALL DAT | FA, INFORMATION, |
|            |                                 |                |              | Print All                 | Properties           | Get Data 🛞              | DATAMASTER       | Send To Report   |

# CompTracker Property Selection within DataMaster

As long as CompTracker is running, DataMaster will automatically import any CompTracker data into DataMaster. If you have a multiple results for a property you will get prompted for which value you would like to have imported into DataMaster.

| 6    |                                                                                                    |                                                  | DataMasterPlus V                          | VFR                                       | - 🗆 ×                    |  |  |  |
|------|----------------------------------------------------------------------------------------------------|--------------------------------------------------|-------------------------------------------|-------------------------------------------|--------------------------|--|--|--|
| File | Customize Forme Settinge Help Close Bronethe Data Profiles UAD Forme 1004 UAD Addends CompTracker CompTracker Data                                     |                                                  |                                           |                                           |                          |  |  |  |
|      | CompTracker Match Found<br>CompTracker has found this property has been used in the past. Please select which information to populate into DataMaster. |                                                  |                                           |                                           |                          |  |  |  |
|      |                                                                                                    | MLS# 1236677<br>Address 2368 2975<br>West Haven, | .UT 84401                                 |                                           |                          |  |  |  |
|      |                                                                                                    | Harold Bennett<br>4-460-4W.XML<br>2014-11-19     | Harold Bennett<br>3-226-64D<br>2014-08-26 | Rosa I. Burrell<br>2-227-9W<br>2014-05-27 |                          |  |  |  |
|      | Address:                                                                                                    | 2368 2975                                        | 2368 2975                                 | 2368 2975                                 |                          |  |  |  |
|      | Location:                                                                                                    | N;Res;                                           | N;Res;                                    | N;Res;                                    |                          |  |  |  |
|      | View:                                                                                                    | N;Res;                                           | N;Res;                                    | N;Res;                                    |                          |  |  |  |
|      | Construction:                                                                                                    | Q3                                               | Q4                                        | Q4                                        |                          |  |  |  |
| Data | Condition:                                                                                                    | Do Not Use                                       |                                           | N                                         | ✓<br>Use Selected        |  |  |  |
|      |                                                                                                    |                                                  | Print All Properties                      | Get Data 🏠                                | ATAMASTER Send To Report |  |  |  |

## CompTracker Property Search

If you would like to perform a search within CompTracker on a particular property you can do so in the "Property Search." This is found by right-clicking on the CompTracker System Tray Icon and selecting "Property Search."

| CompTracker Property Sear | ch                            |                             |                                  | -                        |       |
|---------------------------|-------------------------------|-----------------------------|----------------------------------|--------------------------|-------|
|                           | <b>cker</b>                   |                             |                                  |                          |       |
|                           | D                             |                             | 1                                |                          |       |
|                           | Pror                          | perty S                     | earch                            |                          |       |
|                           | [                             |                             |                                  |                          |       |
| The Prop                  | erty Search allows you to sea | rch for properties that you | have processed through Comp      | Tracker.                 |       |
| Please note that the data | is for informational purposes | Only Location, View, Cons   | truction and Condition will be p | oopulated in DataMaster. |       |
|                           | Harold Pannatt                | Harold Poppatt              | Poss L Rurroll                   | Posa L Rurroll           |       |
| MLS Number: 1236677       | 4-460-4W XMI                  | 3-226-64D                   | 2-227-9W                         | 1-166-7W                 |       |
|                           | 2014-11-19                    | 2014-08-26                  | 2014-05-27                       | 2014-02-06               |       |
| Address                   | 2260.2075                     | 2260.2075                   | 2260 2075                        | 2260.2075                |       |
| Sales Price               | 2308 2975                     | 2308 2975                   | 2308 2975                        | 2308 2975                |       |
| Finance:                  | Convil                        | Convcl                      | CopyrD                           | Convil                   |       |
| Concessions:              | Armlth                        | Arml th                     | Arml th                          | Armith                   |       |
| Date of Sale:             | s07/14:c06/14                 | s07/14/c06/14               | s07/14/c06/14                    | s07/14/c06/14            |       |
| Location:                 | N'Res'                        | N'Res'                      | N'Res'                           | N'Res'                   |       |
| Lot Size:                 | 14810 sf                      | 14810 sf                    | 14810 sf                         | 14810 sf                 |       |
| View:                     | N'Res:                        | N:Res:                      | N'Res:                           | N'Res:                   |       |
| Design/Style:             | DT1:Rmblr/Rnch                | DT1:Rmblr/Rnch              | DT1:Rmblr/Rnch                   | DT1:Rmblr/Rnch           |       |
| Construction:             | Q3 N                          | Q4                          | Q4                               | Q3                       |       |
| Actual Age:               | 7                             | 7                           | 7                                | 7                        |       |
| Condition:                | C2                            | C3                          | C3 N                             | C2                       |       |
| Total Room Count:         | 6                             | 6                           | 6                                | 6                        |       |
| Bedroom Count:            | 3                             | 3                           | 3                                | 3                        |       |
| Bathroom Count:           | 2.1                           | 2.1                         | 2.1                              | 2.1                      |       |
| GLA:                      | 1762                          | 1762                        | 1762                             | 1762                     |       |
| Basement Line 1:          | 1876sf0sfwo                   | 1876sf0sfwo                 | 1876sf0sfwo                      | 1876sf0sfwo              |       |
| Basement Line 2:          |                               |                             |                                  |                          |       |
| Heating/Cooling:          | GFWA/CAC                      | GFWA/CAC                    | GFWA/CAC                         | GFWA/CAC                 |       |
| Garage/Carport:           | 3ga3dw                        | 3ga3dw                      | 3ga3dw                           | 3ga3dw                   |       |
| Porch/Patio:              | Prch/Pto/CvdDk                | Prch/Pto/CvdDk              | Prch/Pto/CvdDk                   | Prch/Pto/CvdDk           |       |
| Extra Line Item 1:        | 1 Fplc                        | 1 Fplc                      | 1 Fplc                           | 1 Fplc                   |       |
| Extra Line Item 2:        | GrntCnt,                      | GrntCnt,                    | GrntCnt,                         | GrntCnt,                 |       |
| Extra Line Item 3:        | Lndscp                        | Lndscp                      | Lndscp                           | Lndscp                   |       |
|                           |                               |                             |                                  |                          |       |
| MLS Number:               |                               |                             |                                  |                          |       |
|                           |                               |                             |                                  |                          |       |
|                           |                               |                             |                                  |                          | ( )   |
|                           |                               |                             |                                  | S                        | earch |

# Discrepancies

Every time CompTracker imports an appraisal from a Mismo file it will check to see if there are any discrepancies (conflicts) between your current appraisal data and previous data already in your CompTracker Data Vault. If there are you will be prompted on how to resolve said discrepancies as follows.

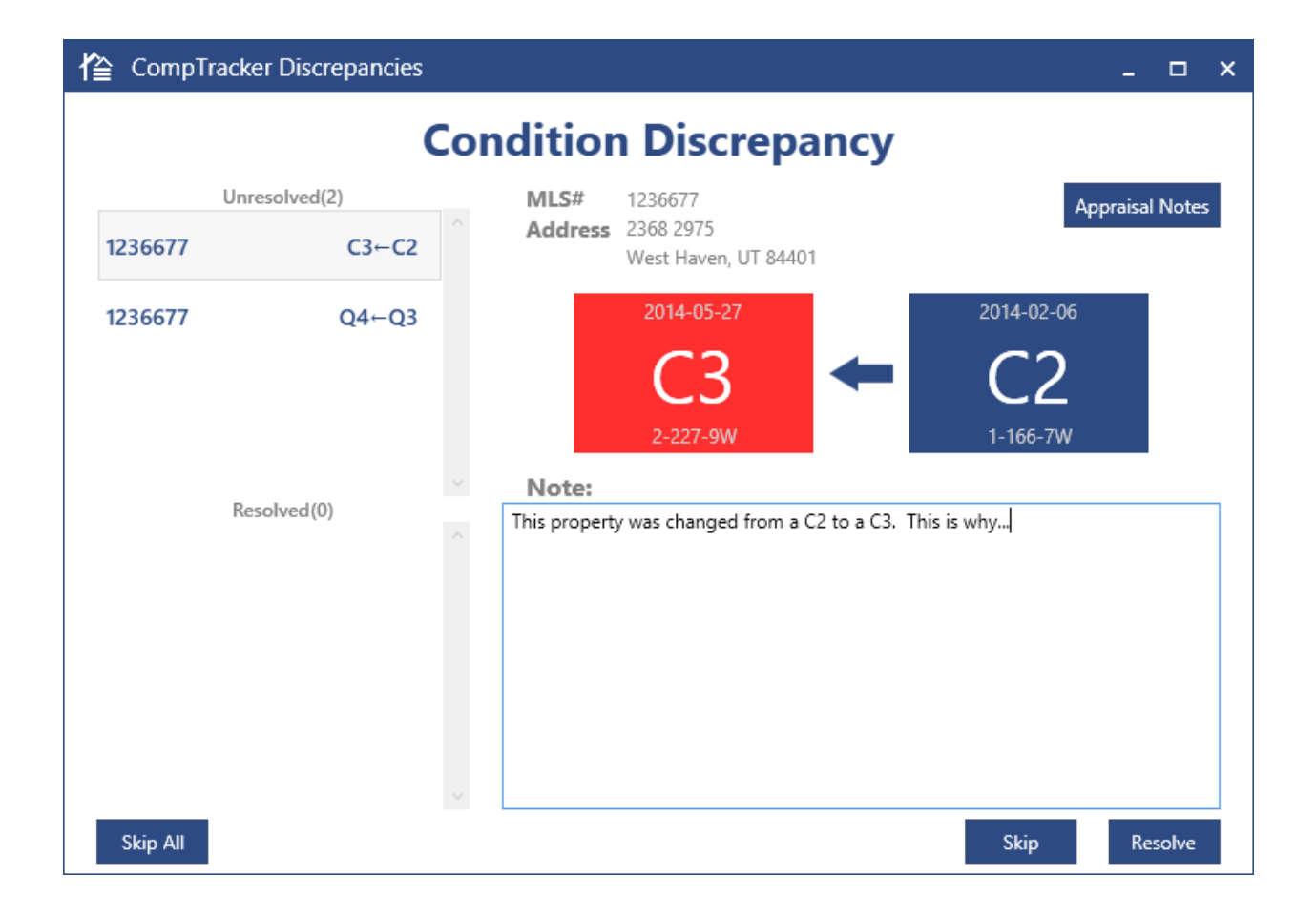